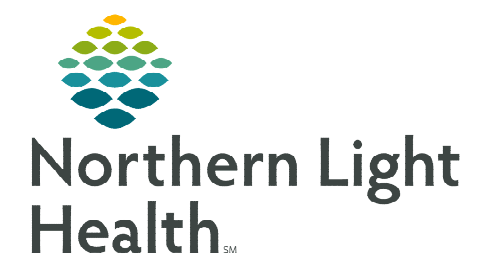

From the Office of Clinical Informatics FirstNet Dispensed Medications

February 7, 2023

Dispensed medications are when a facility provides medications to a patient at discharge, and does not administer. These medications can be crucial to patients when their outpatient retail pharmacies are closed.

## **Ordering Dispensed Medications**

- **<u>STEP 1</u>**: Navigate to the **ED Quick Orders** or **WIC Quick Orders** MPage.
- **<u>STEP 2</u>**: Select the medication to be dispensed.
  - ED dispensed medications are located within the ED Medications Dispensed by Provider to Patient subfolder within the Medications component.

| Medications =-                                                                     |      |
|------------------------------------------------------------------------------------|------|
| Antibiotics                                                                        | =- 4 |
| Analgesics/Anxiolytics                                                             |      |
| ► Cardiac/Pulmonary                                                                |      |
| RSI/Sedation                                                                       |      |
| ▶ Gastrointestinal                                                                 |      |
| ▶ Other                                                                            |      |
| ED Medications Dispensed by Provider to Patient                                    |      |
| ED Prescriptions                                                                   |      |
| vitamin K 10 mg, Soln, IM, ONCE<br>• Immunizations<br>• State Sunnly Immunizations |      |
| Dispensed Meds                                                                     |      |

- Walk-In Care dispensed medications are located within the **Dispensed Meds** subfolder, located in the **Medications** component.
- **<u>STEP 3</u>**: Select **Orders for Signature** and **Modify Details**.
- **<u>STEP 4</u>**: Verify the **Dose** equals the total amount to be dispensed and the **Order Comments** tab reflects the correct given amount.

| Details for IevoFLOXacin                                                                                                    | Details for levoFLOXacin Details Empresenter Details D Order Comments D Diagnoses |         |  |
|----------------------------------------------------------------------------------------------------|-----------------------------------------------------------------------------------|---------|--|
|                                                                                                    | *Dose: 2,000                                                                      |         |  |
| Order comments<br>(LEVAQUIN). Patient Instruction: Take 1 tablet (500mg) by mouth once tomorrow morning, and then daily, for in | nfe Freetext Doze                                                                 |         |  |
| Nurse may prepare <mark>4 tablets</mark> for Physician/AHP dispense to patient.                                                 | PRN: Yes Internet                                                                 |         |  |
|                                                                                                    | *Infection Source (Ctrl Click to MultiSelect):                                    |         |  |
| Missing Required Details Dx Table Orders For Cosignature                                                                        | Patient's Own Medis 🖳 Yes 🖳 No                                                    |         |  |
|                                                                                                    | Duration:<br>Stop Type: Physician Stop                                            |         |  |
|                                                                                                    | Order Comments: Medication Dispensed by Provider                                  | ider to |  |

 Route of Administration will indicate Take Home to alert nursing the medication shouldn't be administered in the facility.

| NOTE: | The Order Comments tab should have a comment with             |
|-------|---------------------------------------------------------------|
|       | administration directions. This can and should be modified if |
|       | the dose is altered.                                          |

| *Dose Unit:                | mg               | ~ |         |  |
|----------------------------|------------------|---|---------|--|
| "Route of Administration:  | TAKE HOME - ORAL | ~ |         |  |
| Frequency Instruction:     |                  | * |         |  |
| PRN Reasons                |                  | × |         |  |
| Infection Source Comments  |                  |   |         |  |
| Mixin Diluent:             |                  | ~ |         |  |
| Requested Start Date/Times |                  | * |         |  |
| Duration Unit              |                  | ~ |         |  |
| Stop Date/Time:            | + v              |   | T03 (*) |  |
|                            |                  |   |         |  |
|                            |                  |   |         |  |
|                            |                  |   |         |  |
|                            |                  |   |         |  |

## **Charting the Medication as Given**

- **<u>STEP 1</u>**: Using the **Medication Administration Wizard**, scan all medication to be dispensed (i.e., if giving 4 tablets, scan all 4 tablets).
- **<u>STEP 2</u>**: A **Discern Alert** fires to remind staff the provider must be the one dispensing the medication to the patient and the medication is for take home use only.

| Gerner<br>Cerner                             | Home Medications                                                                                                 |   |
|----------------------------------------------|----------------------------------------------------------------------------------------------------|---|
| The medications scan<br>for TAKE HOME use (t | ned are to be dispensed by Provider or Pharmacist to the patient these are NOT to be administered at this time). | ~ |
|                                              |                                                                                                    | ~ |
|                                              | ок                                                                                                    |   |

<u>NOTE</u>: Although the provider must dispense the medication, staff can document on behalf of the provider that the medication was dispensed. To do this, refer to the <u>Proxy Chart Medication</u> <u>Administration</u> flyer.

For questions regarding process and/or policies, please contact your unit's Clinical Educator or Clinical Informaticist. For any other questions please contact the Customer Support Center at: 207-973-7728 or 1-888-827-7728.